# **Guide d'installation**

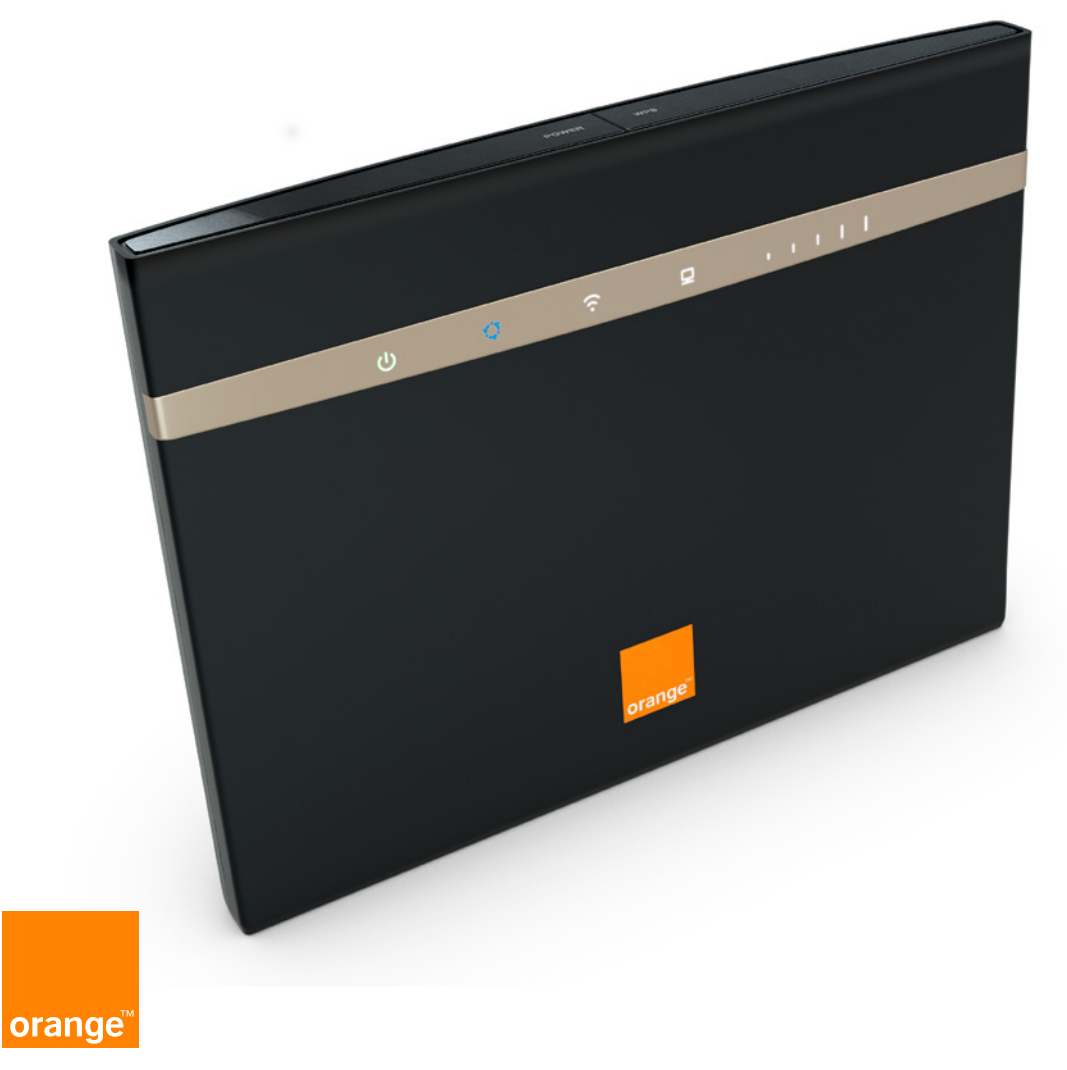

Assistance en ligne : assistance.orange.fr

Astuce !

Collez ici une étiquette Wifi

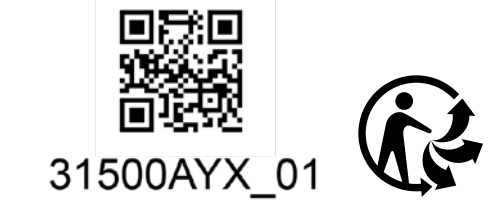

Agence Bornéo

380 129 866 RCS Paris

75015 Paris

78 rue Olivie r de Serres

Orange, SA au capital de 10 640 226 396 euros, - 11044 - Avril 2019 - CJ

# **Bienvenue**

#### Sommaire

| Ce guide             |
|----------------------|
| vous accompagne      |
| dans l'installation  |
| de votre Flybox 4G+. |

| Contenu du pack                     | 2  |
|-------------------------------------|----|
| Avant de commencer                  | 4  |
| Installation                        | 7  |
| Connectez vos équipements           | 13 |
| Fonctionnalités de votre Flybox 4G+ | 19 |
| Description des voyants lumineux    | 20 |
| Description des prises              | 21 |
| Interface d'administration          | 22 |

#### Contenu du pack

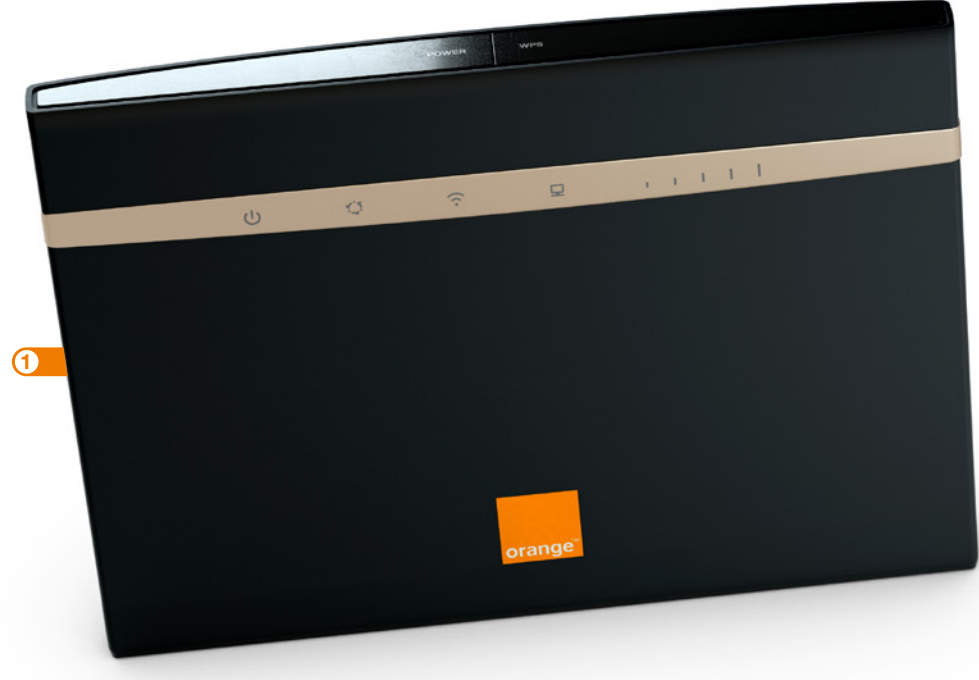

#### 1 Flybox 4G+

#### 2 Bloc d'alimentation

Utilisez uniquement le bloc d'alimentation fourni avec la Flybox.

#### ③ Câble Ethernet

Permet de raccorder un équipement Ethernet à la Flybox.

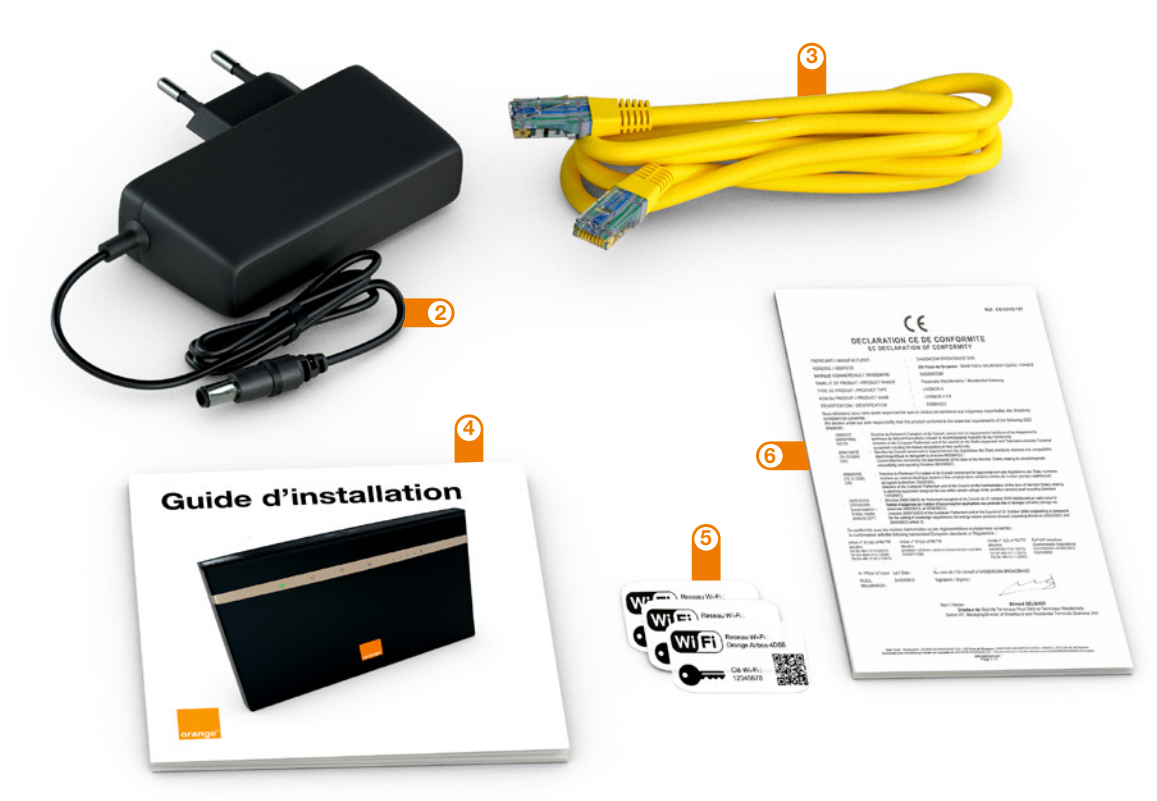

#### ④ Guide d'installation

#### 5 Etiquettes Wifi

Donne les informations nécessaires pour se connecter au réseau Wifi.

6 Certificat de sécurité

#### Avant de commencer

Vous avez choisi Orange et la Flybox 4G+ et nous vous en remercions.

Votre Flybox 4G+ utilise le réseau mobile 4G d'Orange et vous permet d'accéder à l'univers de l'Internet Haut Débit à votre domicile.

Votre Flybox 4G+ choisit automatiquement le réseau mobile disponible pouvant aller, jusqu'à 300 Mbit/s<sup>(1)</sup>.

Veillez à positionner votre Flybox 4G+ dans un lieu permettant d'obtenir une bonne qualité de réception du réseau mobile, par exemple près d'une fenêtre.

Vous connectez jusqu'à 32 équipements simultanément en Wifi.

(1) Les débits indiqués sont théoriques. Les débits réels dépendent de la capacité du réseau et de l'offre souscrite. Avec équipement compatible - uniquement dans les zones déployées. Couverture sur reseaux.orange.fr

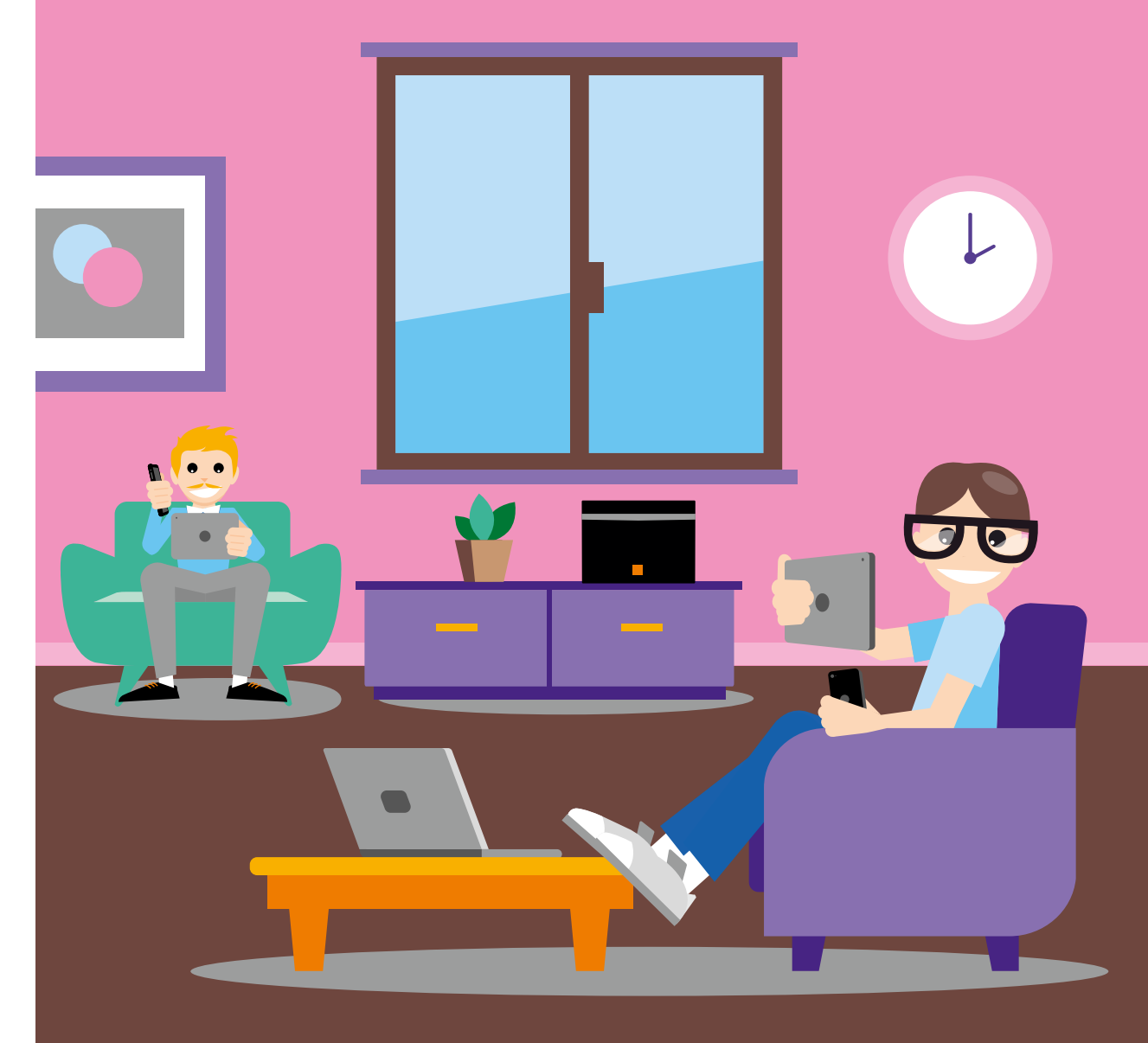

# Installation

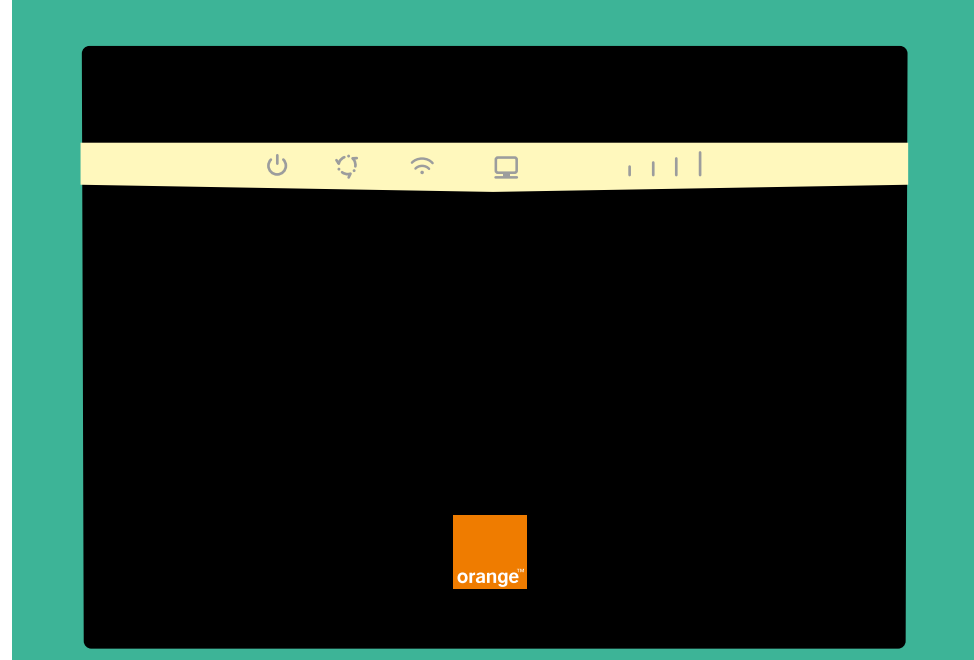

Ouvrez votre Welcome pack, et découpez la carte SIM au format Micro-SIM.

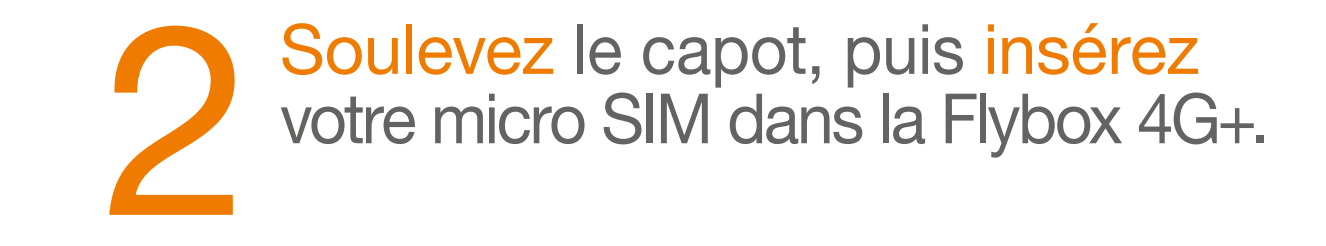

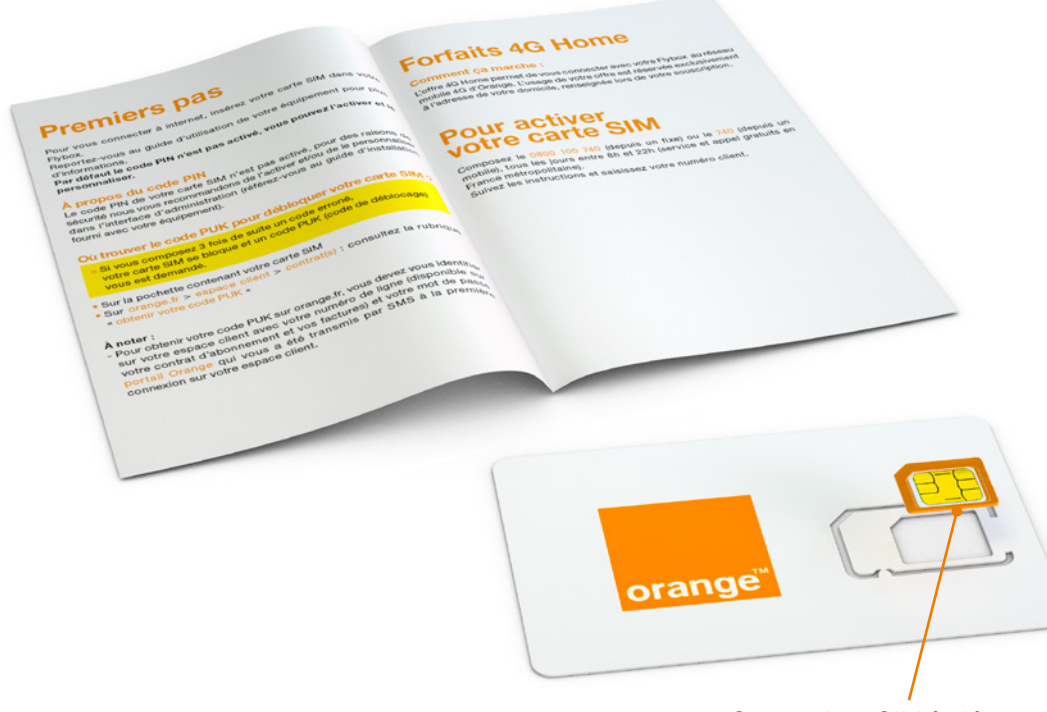

Carte micro SIM à découper

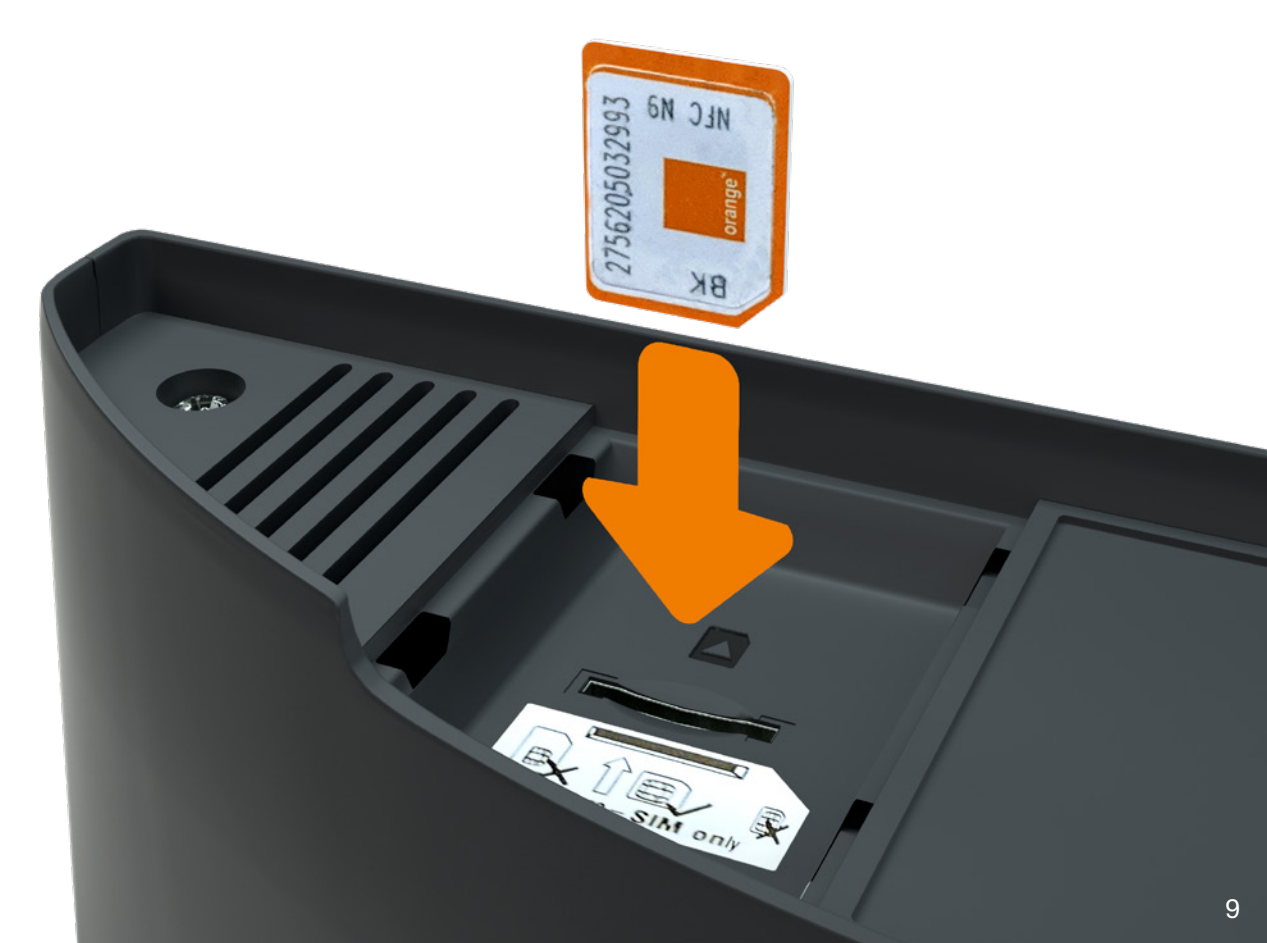

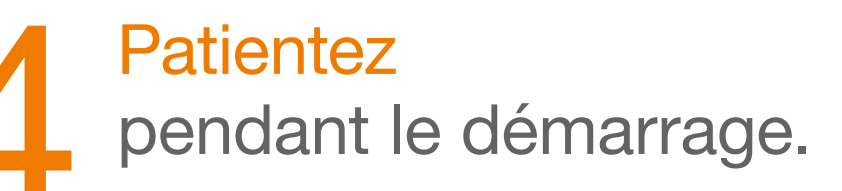

Branchez le bloc d'alimentation.

2

*(*.

orange

0

U

unu um

1

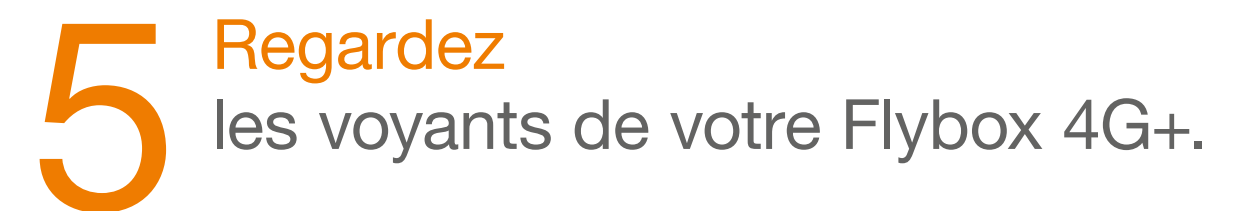

Lorsque le voyant Wifi est allumé blanc fixe et le voyant Réseau est allumé bleu fixe, passez à l'étape suivante. Si les voyants indiquent un autre état que ceux indiqués, veuillez vous reporter en page 20.

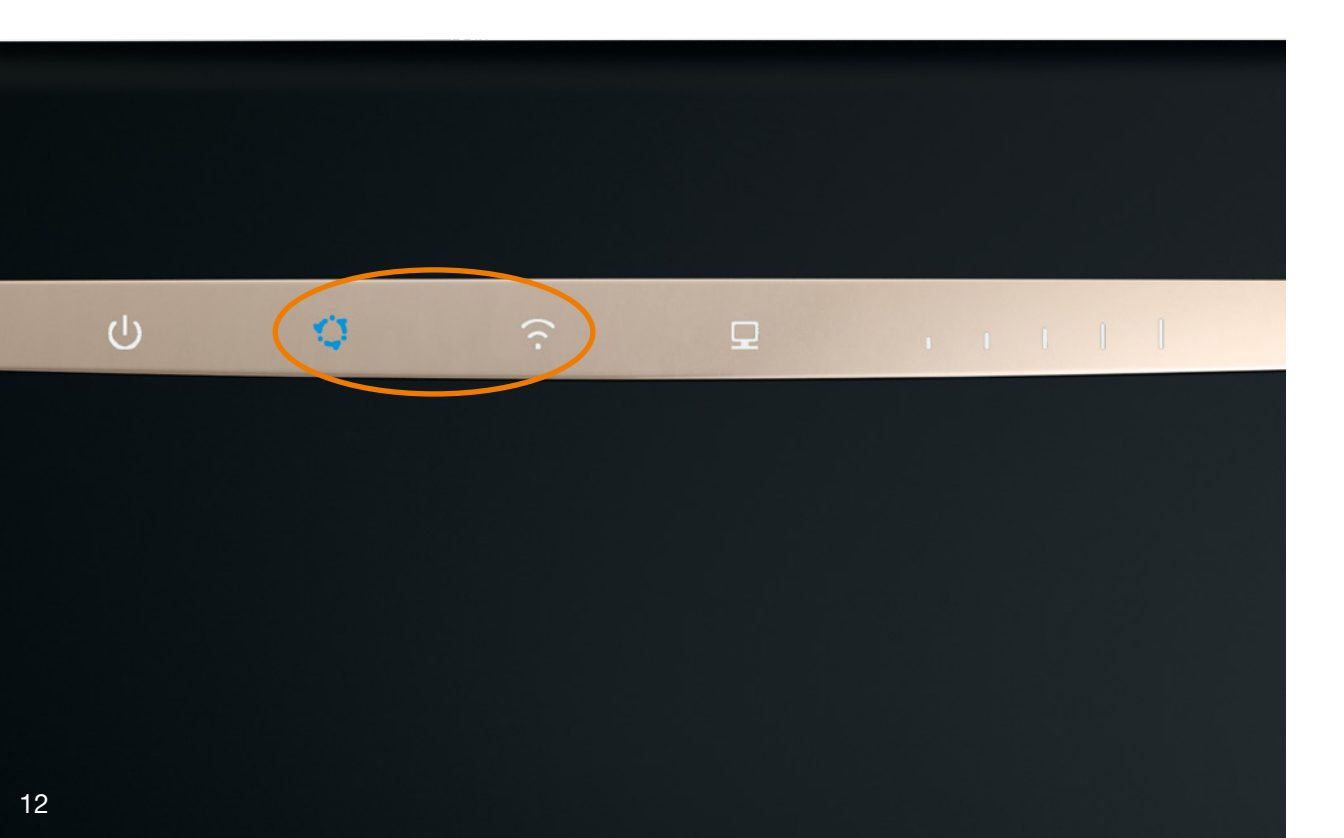

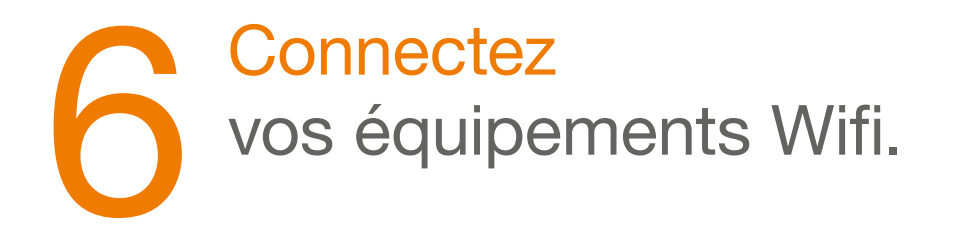

| <ul> <li>Ordinateur</li> </ul>             |    |
|--------------------------------------------|----|
| Connexion en Wifi Windows                  | 14 |
| Connexion en Wifi Mac OS X                 | 15 |
| <ul> <li>Smartphone ou tablette</li> </ul> |    |
| Connexion en Wifi Android                  | 16 |
| Connexion en Wifi iOS                      | 17 |

## **Connexion en Wifi Windows**

# **Connexion en Wifi Mac OS X**

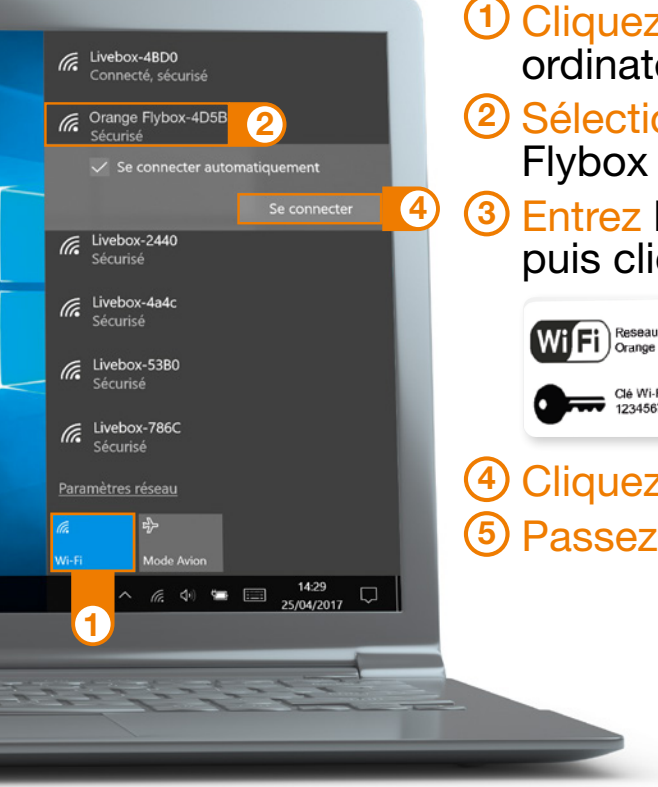

- (1) Cliquez sur l'icône Wi-Fi de votre ordinateur.
- (2) Sélectionnez le nom\* de votre Flybox 4G+ dans la liste qui apparait. ③ Entrez la clé de sécurité\* (clé Wifi), puis cliquez sur « OK ».
  - WiFi Reseau WI-FI : Orange Flybox-4D5B Clé Wi-Fi : 12345678
- 4 Cliquez sur « Se connecter ». 5 Passez à l'étape 7 page 18.

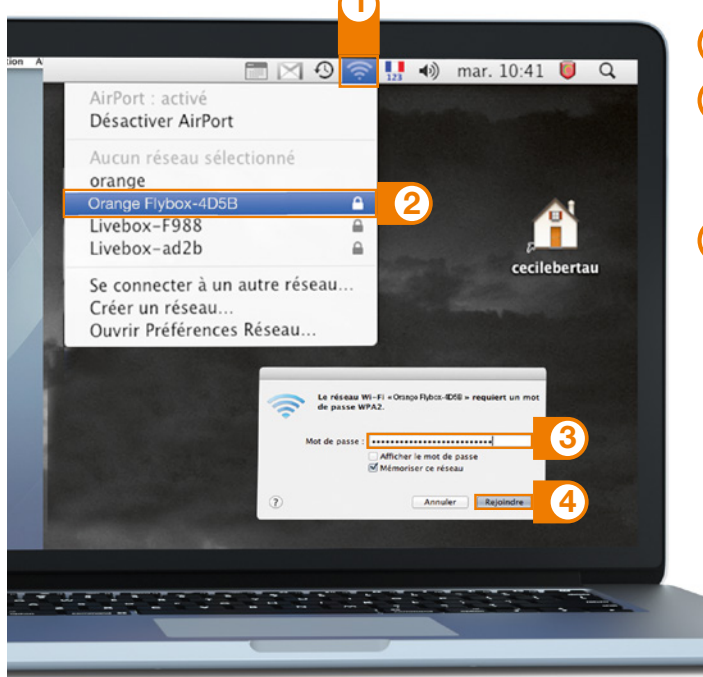

1 Cliquez sur l'icône Wi-Fi 2 Sélectionnez le nom\* de votre Flybox 4G+ dans la liste qui apparait. (3) Entrez la clé de sécurité\* en respectant les majuscules et sans aucun espace.

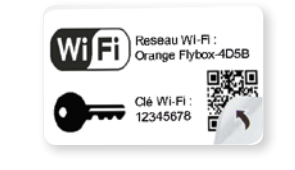

4 Cliquez sur « Rejoindre ». 5 Passez à l'étape 7 page 18.

\*Ces informations sont disponibles sur les étiquettes fournies dans le pack.

\*Ces informations sont disponibles sur les étiquettes fournies dans le pack.

## **Connexion en Wifi Android**

## えぬ 完 よ 695 章 111 2 Wi-Fi Wi-Fi Direct 0 Orange Flybox-4D5B Extender-WiFi-8ba 5

1 Touchez « Paramètres ».

- 2 Rendez-vous dans la rubrique « Wi-Fi ».
- 3 Sélectionnez le nom\* de votre Flybox 4G+.

④ Entrez le mot de passe\* (clé de sécurité) en respectant les majuscules.

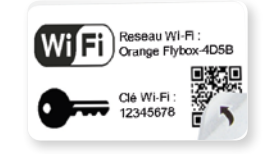

 5 Touchez « Connexion » ou « Se connecter ».
 6 Decese à l'éterne 7 mere 10

6 Passez à l'étape 7 page 18.

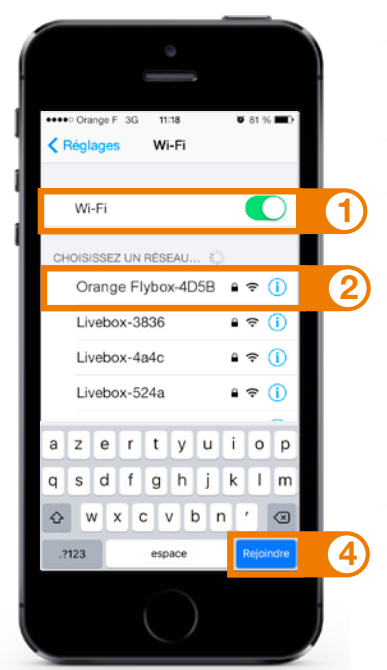

1 Touchez « Wi-Fi » depuis le menu « Réglages » 🔘.

2 Touchez le nom\* de votre Flybox 4G+.
 3 Entrez la clé de sécurité\* (mot de passe) en respectant les majuscules et sans aucun espace.

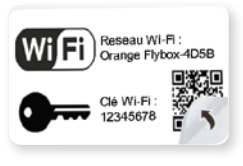

**Connexion en Wifi iOS** 

4 Touchez « Rejoindre ».
5 Passez à l'étape 7 page 18.

\*Ces informations sont disponibles sur les étiquettes fournies dans le pack.

\*Ces informations sont disponibles sur les étiquettes fournies dans le pack.

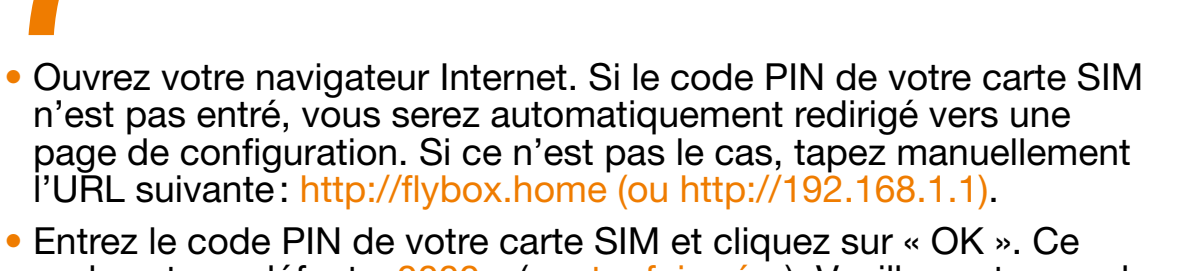

Connexion au réseau mobile

code est par défaut « 0000 » (quatre fois zéro). Veuillez noter que la carte SIM sera bloquée après 3 mauvais essais.

| entrez votre | code PIN (Tentatives restantes: 3) |  |
|--------------|------------------------------------|--|
|              |                                    |  |
| 🗹 ne plus d  | emander                            |  |

 Votre Flybox 4G+ est désormais fonctionnelle. Vous pouvez dès à présent bénéficier d'une connexion à Internet.

Pour commencer votre navigation, veuillez ouvrir une nouvelle fenêtre ou un nouvel onglet dans votre navigateur.

Dans certains cas, il est nécessaire lors de la première utilisation de fermer le navigateur une fois le code PIN renseigné, puis de le réouvrir.

# Fonctionnalités de votre Flybox 4G+

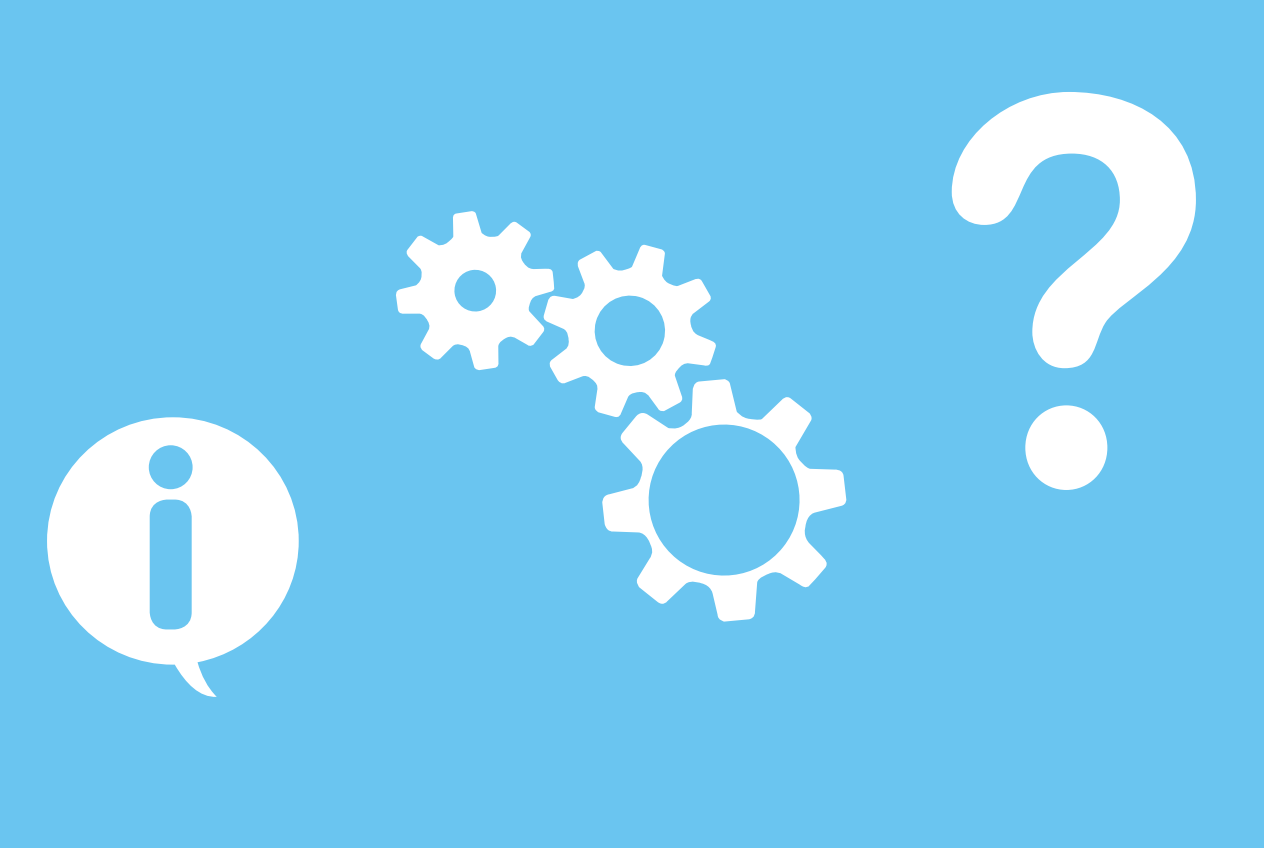

## Description des voyants Iumineux

Voyant d'alimentation

③ Voyant Wifi/WPS
 ④ Voyant LAN/WAN
 ⑤ Voyant d'intensité du signal

#### **Description des prises**

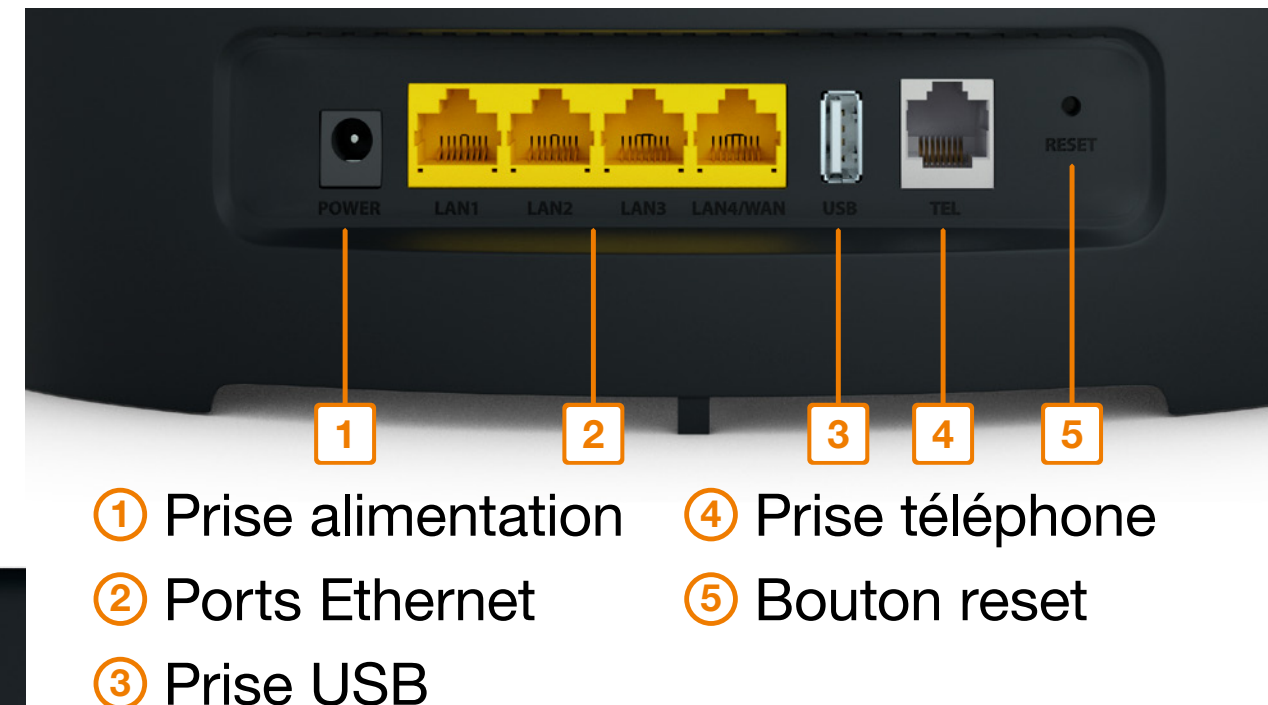

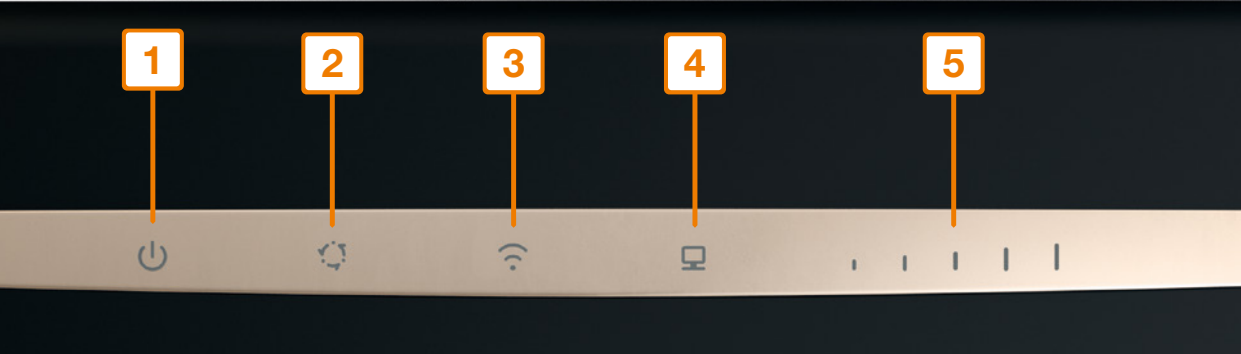

POWER WPS 6 7

6 Touche Marche / Arrêt

#### Touche WPS

Pour associer vos équipements sans avoir à entrer la clé de sécurité (vérifiez la compatibilité avec votre équipement).

## Interface d'administration

Connectez-vous à l'interface d'administration: ouvrez votre navigateur Internet et entrez l'adresse http://flybox.home (ou http://192.168.1.1).

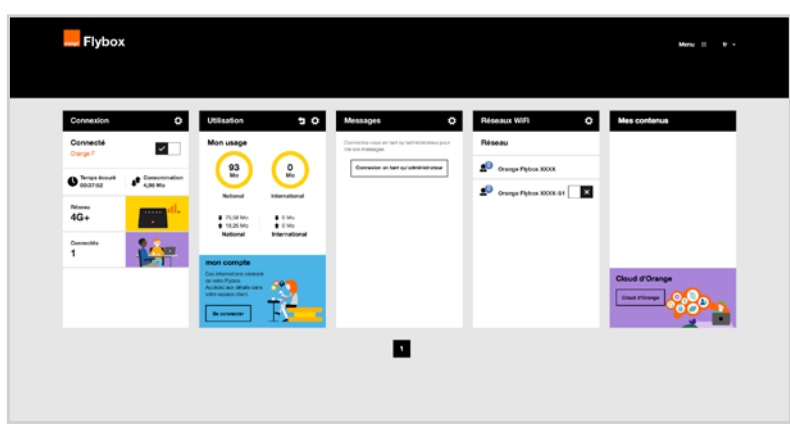

Vous aurez accès à différentes informations :

- au statut de la connexion (qualité de réception) ;
- au temps de connexion ;
- au suivi de la consommation ;
- aux SMS / Messages ;
- aux paramètres du réseau Wifi.

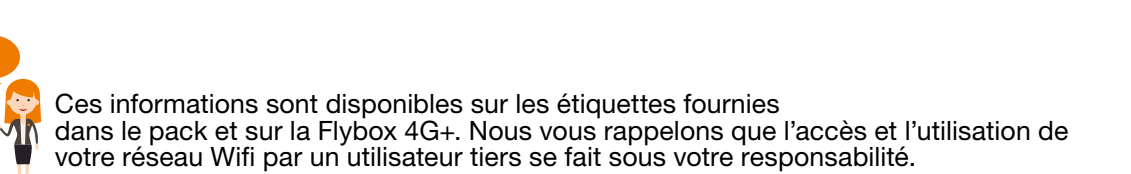

#### **Connexion et suivi consommation**

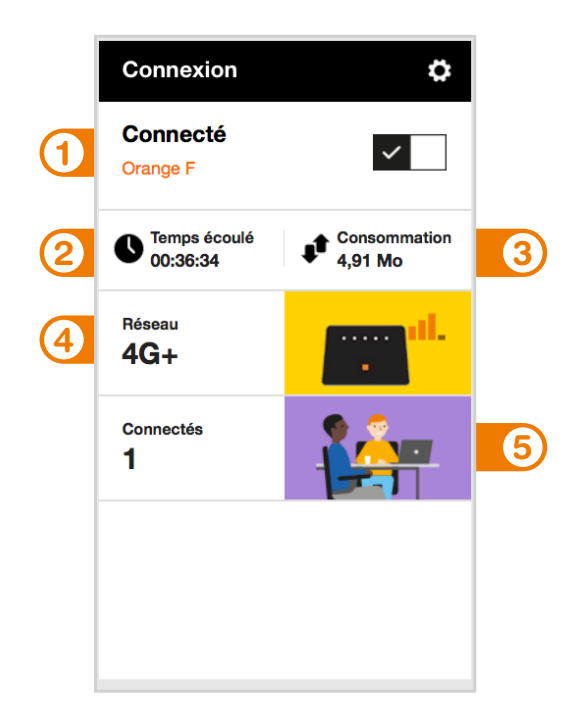

- ① Se connecter/
  - se déconnecter
- 2) Temps de connexion
- 3 Volume de données échangées
- Qualité du signal et type de réseau
- 5 Nombre d'appareils connectés à votre Flybox 4G+

#### **Connexion et suivi** consommation

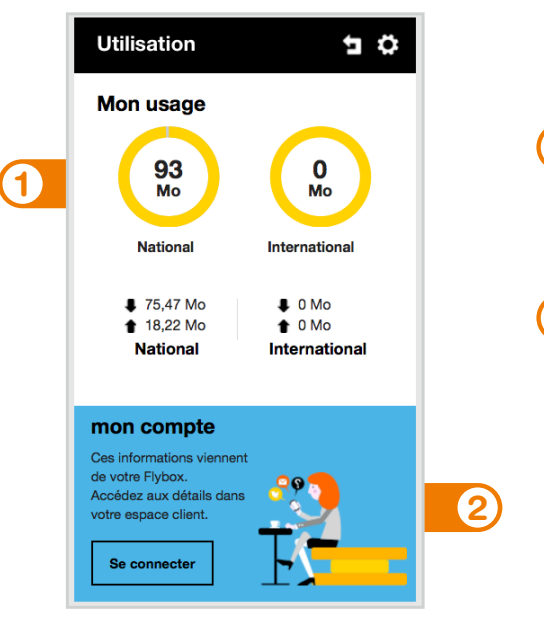

Volume de données échangées en France métropolitaine.

Accédez à votre espace client orange.fr

#### Messages

Vos notifications de la part d'Orange vous seront communiquées exclusivement sur votre interface d'administration. Visitez régulièrement celle-ci : http://flybox.home > messages

Connectez-yous en tant qu'administrateur pour Lorsque vous êtes connecté à l'interface Connexion en tant gu'administrateu de votre Flybox et que vous recevez un message, une notification s'affiche sur votre écran. Cliquer sur «maintenant» pour lire votre message/SMS.

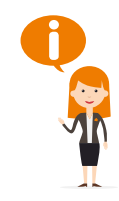

Messages

lire vos messages

Pour accéder à la boîte de réception SMS, vous serez invité à renseigner votre nom d'utilisateur (« admin » en minuscule par défaut) et votre mot de passe (« admin » par défaut).

## **Réseaux Wifi**

Vous avez la possibilité de créer un réseau « invité ». Celui-ci donne uniquement accès à Internet, vos données personnelles (SMS, messages, modification des paramètres, etc.) ne sont pas accessibles par les « invités ».

#### Réseaux WiFi ö Réseau HUAWEI-B525-F261 🔎 Orange Flybox-4D5B 🛛 🗙 réseau « Orange-Guest-xxxx ».

 Pour cela, entrez l'adresse http://flybox.home (ou http://192.168.1.1) dans votre navigateur. Rendez-vous à la rubrique « réseaux Wifi », puis activez le

Par défaut, ce réseau « invité » est ouvert : aucun mot de passe est demandé pour s'y connecter. Il est possible de protéger cet accès, pour cela cliquez sur l'icône . puis modifiez les paramètres de « SSID 2 ».

#### **Activer / Désactiver le Wifi**

Rendez vous dans : Menu > Configuration > WLAN > Paramètres de base

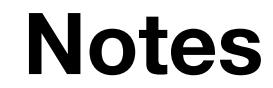

| _     |  |
|-------|--|
|       |  |
| <br>_ |  |
|       |  |
|       |  |
| _     |  |
|       |  |
|       |  |
| _     |  |
|       |  |
| _     |  |
|       |  |
|       |  |
| <br>- |  |
|       |  |
|       |  |
| -     |  |
|       |  |
| <br>_ |  |
|       |  |
|       |  |
| _     |  |
|       |  |